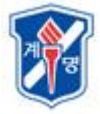

#### 모바일 신분증 위젯 생성 방법 ]

#### NFC 기능 활성화 [ Android ] <u>\_\_\_\_</u> 🛜 Wi-Fi 응 문화되었다. 1. 스마트폰에서 계명대학교 학사모바일 앱 설치 - Android: Play 스토어에서 다운로드 2 6 0 그룹웨어 공림 J1 그룹웨어 메일 그룹웨어 결재 - iOS: App Store에서 다운로드 0 0 2 • 0 교수학습 쪽지 EDWARD 결재 교직원검색 공지사항 View All 2. 앱 실행 후 우측 상단 메뉴 클릭 (1) 안하게 최면 보기 일반 학사 장학 입시 취업 04.24 • [출판부] 2025년 출판물 불법복제 예방 및 인식.. 04.24 • 캠퍼스 안심 소식지 04.23 • 제 114회 대학원생 콜로키움에 초대합니다 3. NFC 기능 활성화 확인(필수) 04.22 • [학생상담센터] 재학생 통합스트레스검사 실시. C ۲ 1 E 311 1 01 31 31 01 11 **P** 9 E Ø 5 취업정보 동산도서관 그룹웨어 교수학습 NE 모바일 신분증은 NFC 기능이 활성화된 상태에서만 출입카드로 사용할 수 있습니다.

1 기명대학교

6

그룹웨어 메일

0

EDWARD 결재

공지사항

0

그룹웨어 결재

0

교수학습 쪽지

04.24 • [출판부] 2025년 출판물 불법복제 예방 및 인식..

04.23 • 제 114회 대학원생 콜로키움에 초대합니다 04.22 • [학생상담센터] 재학생 통합스트레스검사 실시 ..

그룹웨어 교수학습 동산도서관 취업정보 스토리+

일반 학사 장학 입시 취업

04.24 • 캠퍼스 안심 소식지

99+

2

그룹웨어 공람

21

View All

0 (5) 블루투스 기능 활성화

+

N

**(**)

0.

G

<mark>୍ଦ୍ରି</mark> ଶନ୍ତ ସା

[ iOS ]

- 1. 스마트폰에서 계명대학교 학사모바일 앱 설치 - Android: Play 스토어에서 다운로드
  - iOS: App Store에서 다운로드
- 2. 앱 실행 후 우측 상단 메뉴 클릭
- 3. 블루투스 기능 활성화 확인(필수)

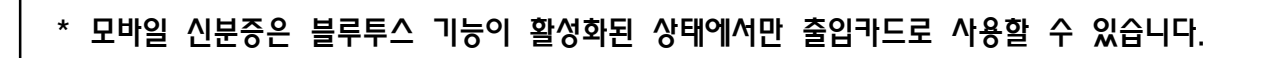

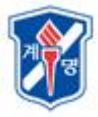

- [ 모바일 신분증 위젯 생성 방법 ]
  - [ Android ]
  - 1. 바탕화면을 길게 터치
  - 2. <mark>위젯</mark> 클릭
  - 3. 계명대학교 학사모바일 클릭
  - 4. 신분증 1x1 추가

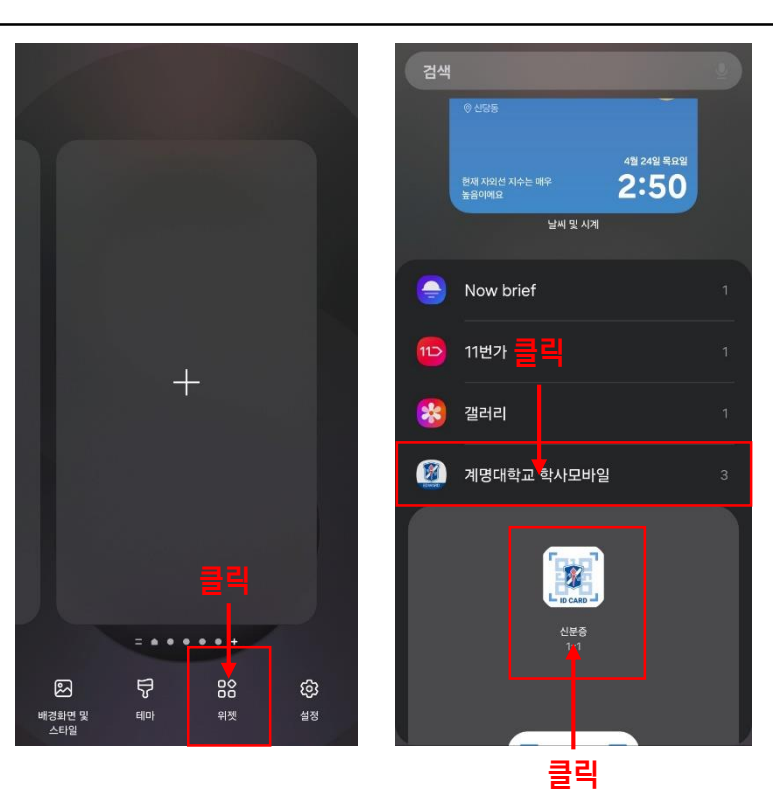

\* 위젯을 사용하면 앱을 매번 실행하지 않고도 빠르게 신분증에 접근할 수 있습니다.

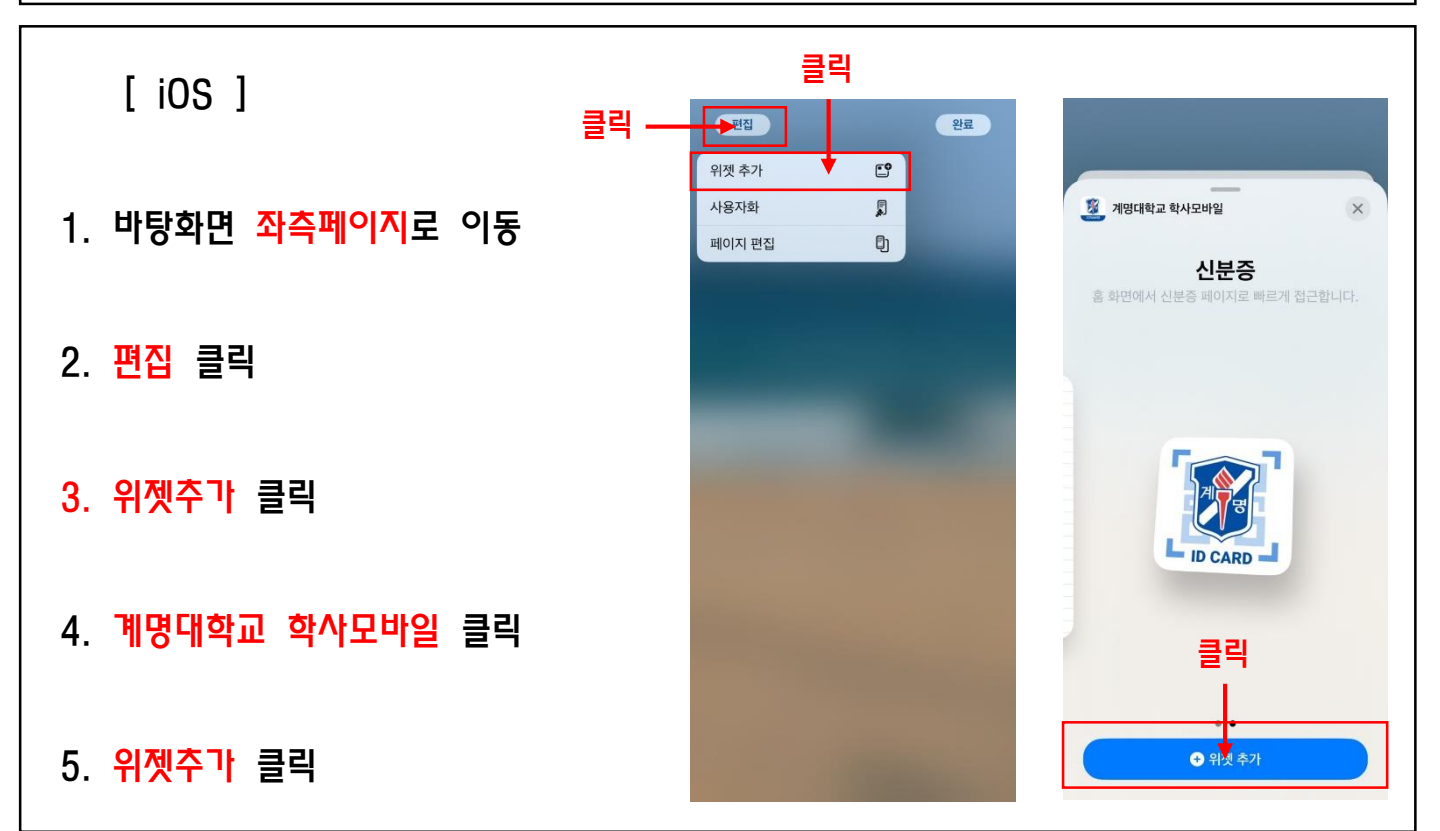

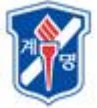

#### [ 공동 현관 출입문 ]

[ 입실 ]

1. 모바일 신분증 활성화(NFC,블루투스 활성화 필수) 후 휴대폰 뒷면을 리더기에 접촉 또는

- 2. 보안카드를 리더기에 접촉
- [ 퇴실 ]
- 1. 퇴실버튼 클릭

\* 출입 시 문제가 발생할 경우, 보안카드를 대체 수단으로 사용할 수 있습니다.

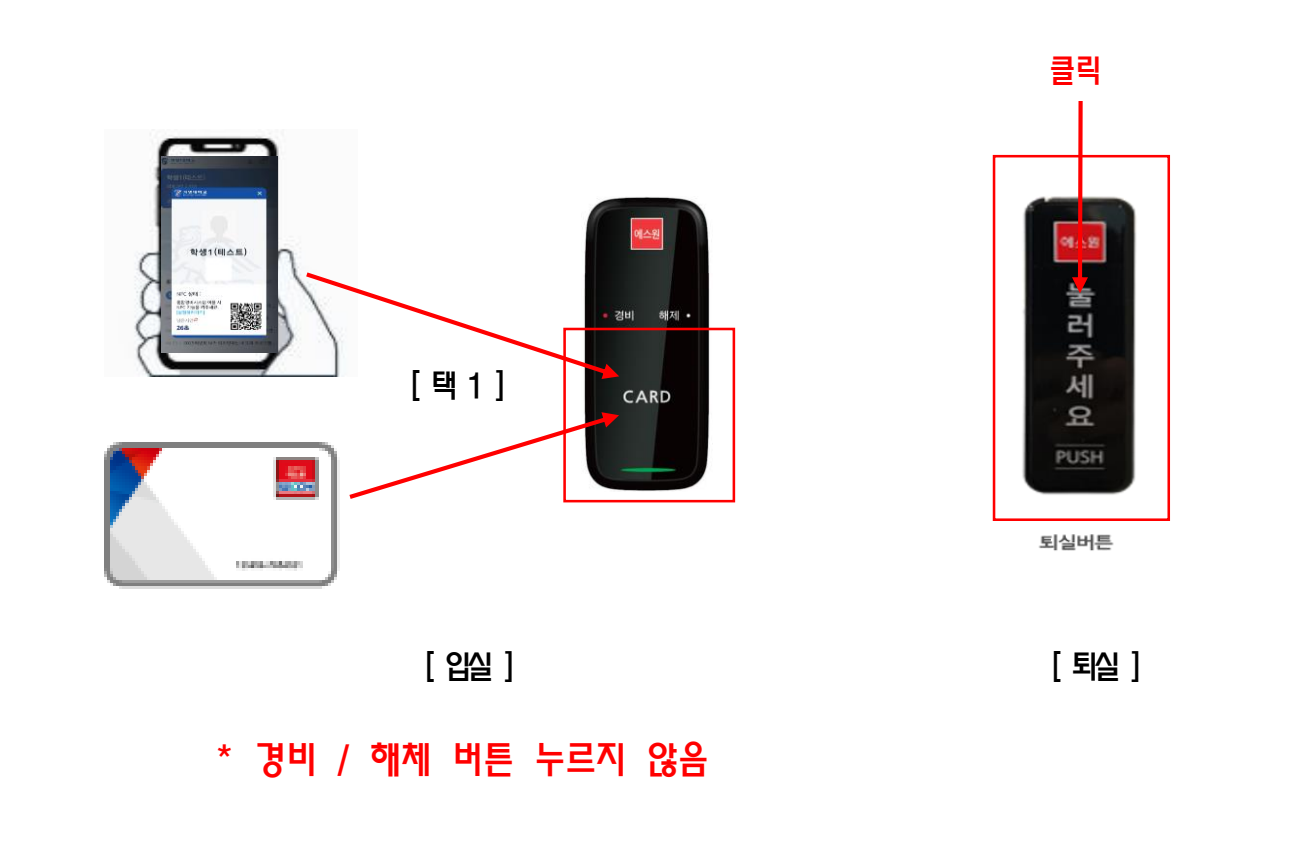

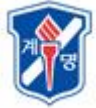

#### [ 실별 출입문 ]

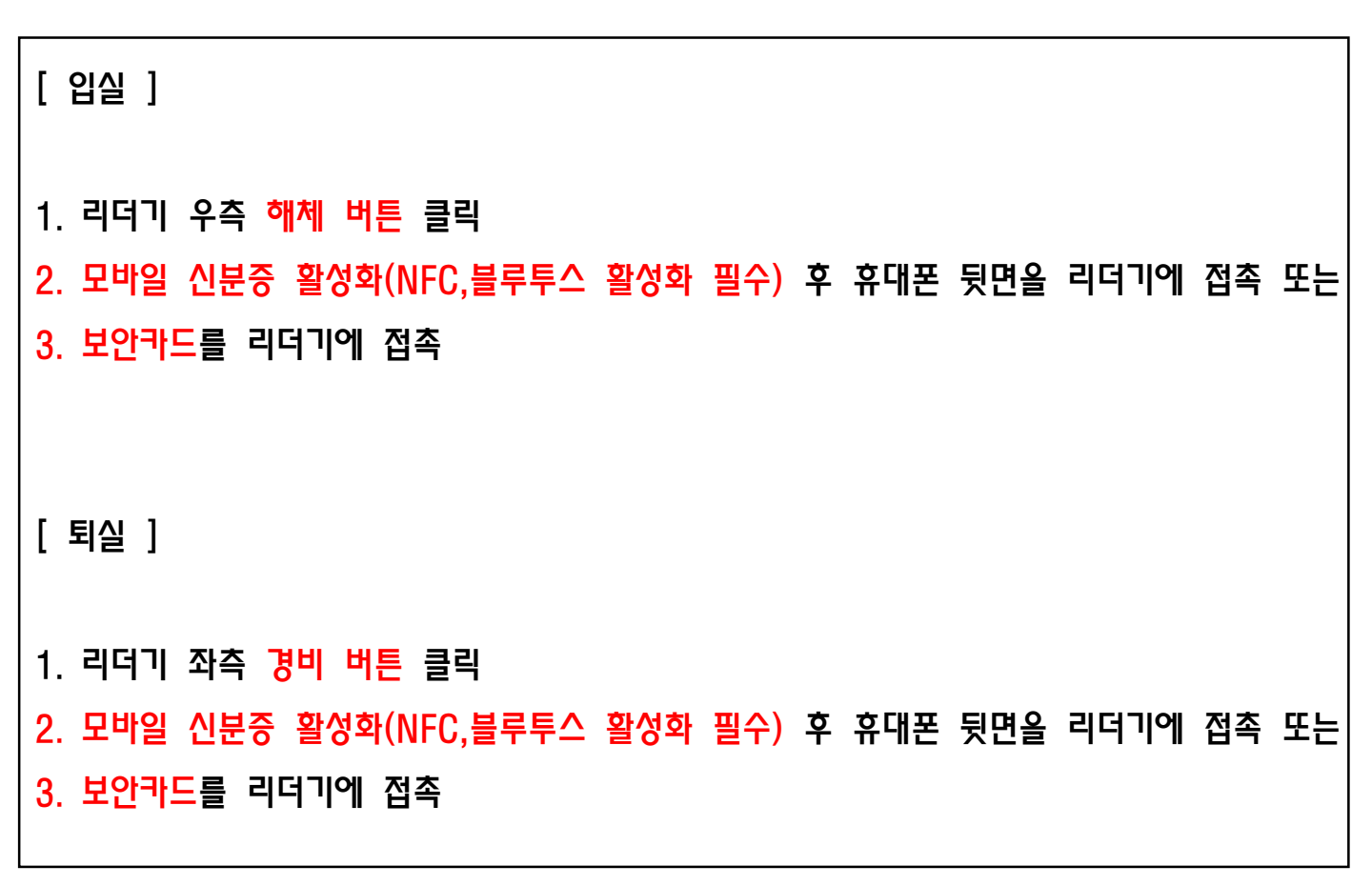

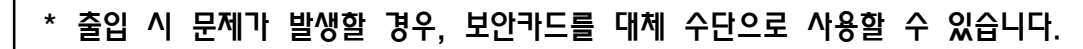

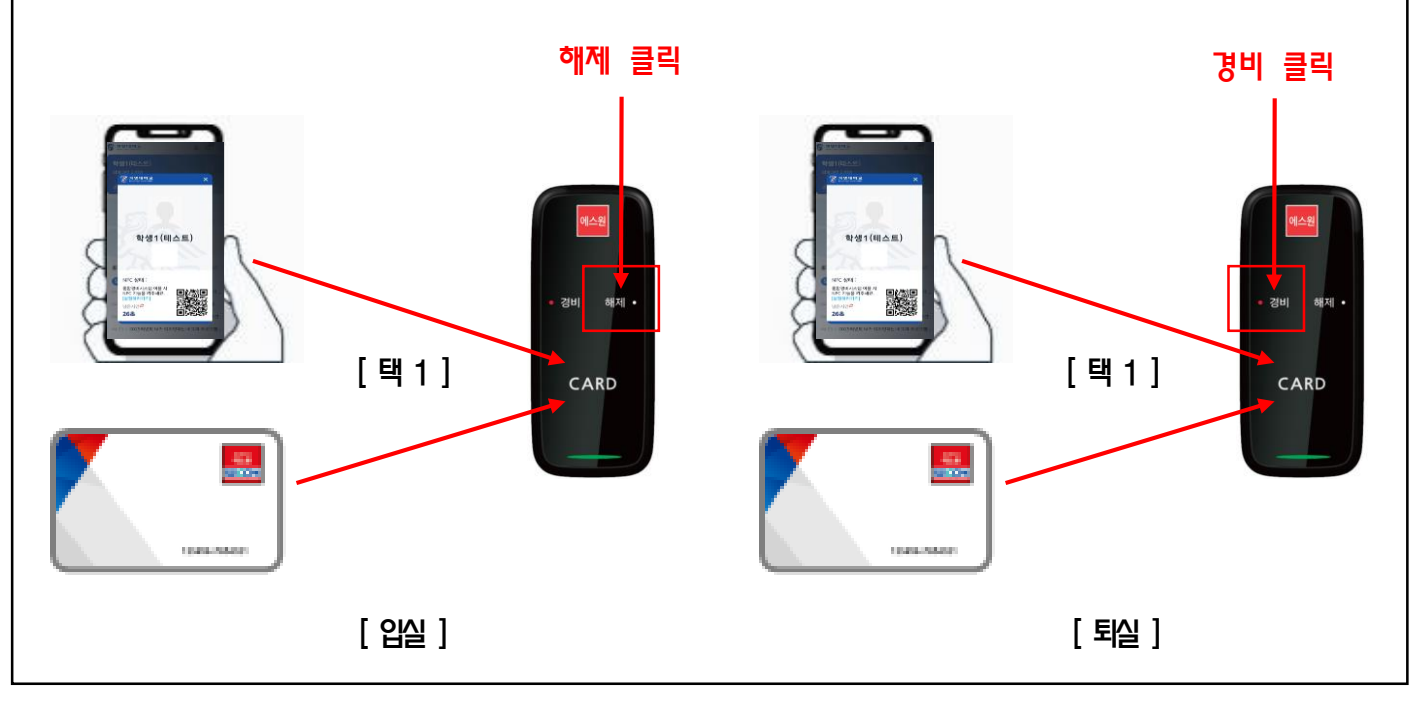